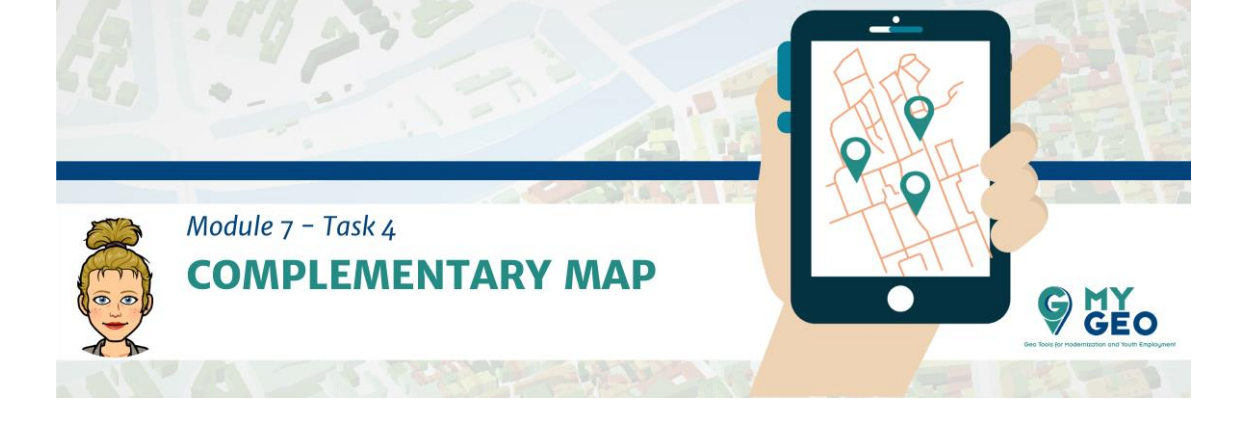

## Previamente... Módulo 7 – Tarea 3

## Mapa complementario

Añade un nuevo data frame y llámalo province\_votes y añade una nueva capa – Provincias.

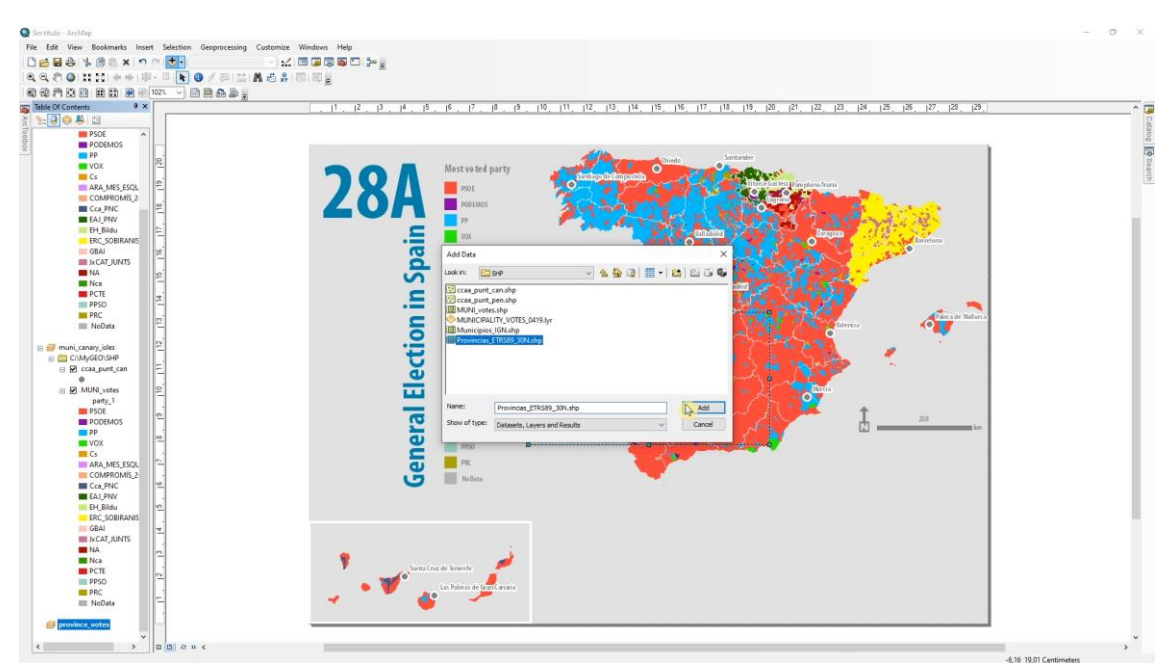

Añade una tabla con el cálculo de votos por provincia y une esta table con la capa de provincia del mismo modo que en el caso de los municipios. Ahora el identificador únido es Código. Exporta la capa resultante como PROVINCIA\_votes.

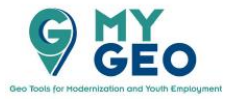

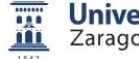

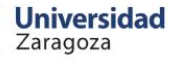

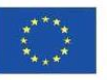

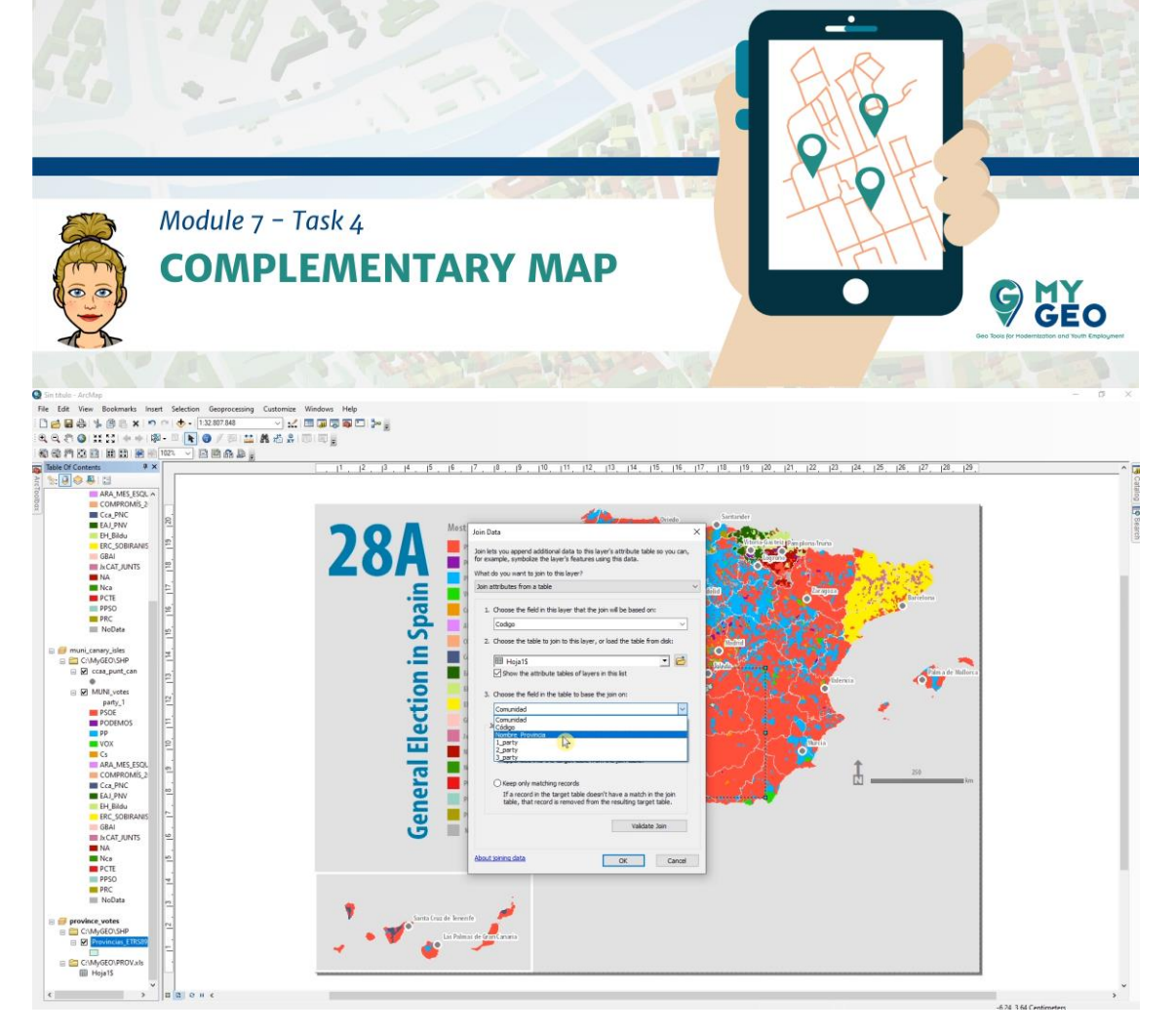

Importa la simbologia de MUNI\_votes asignando el campo 1\_party to part\_1 como el mismo identificador.

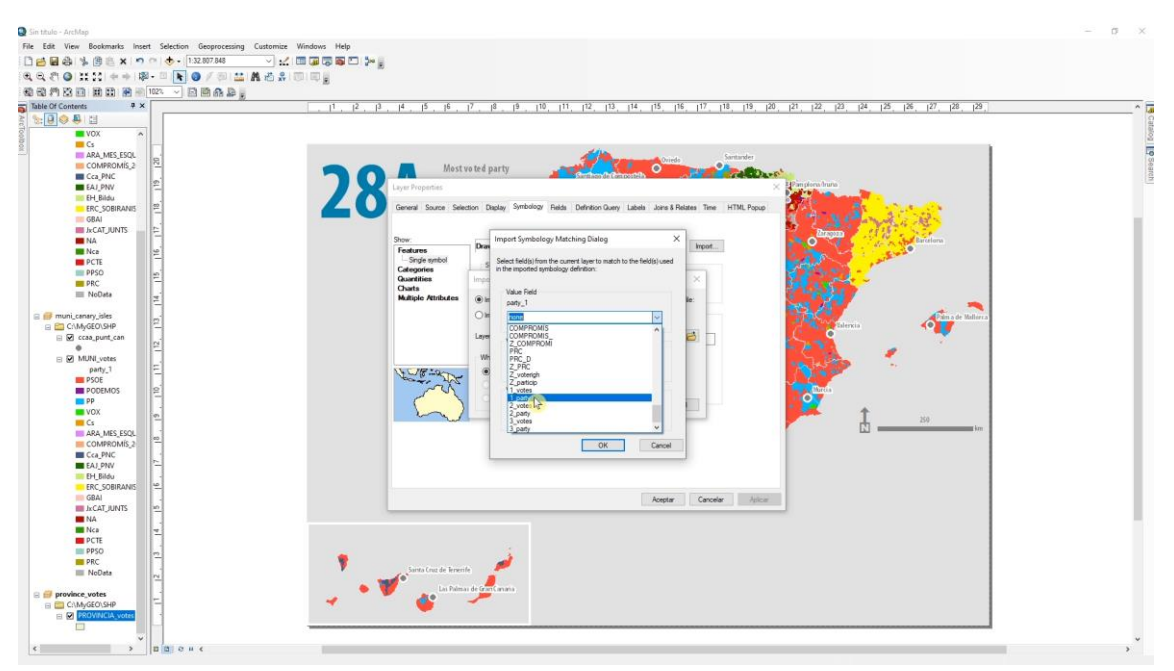

En la simbología selecciona todas las clases y con click derecho selecciona "Properties for selected symbols". Fija la linea con una anchura de 0.01.

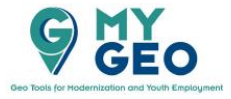

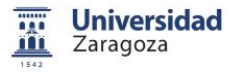

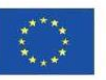

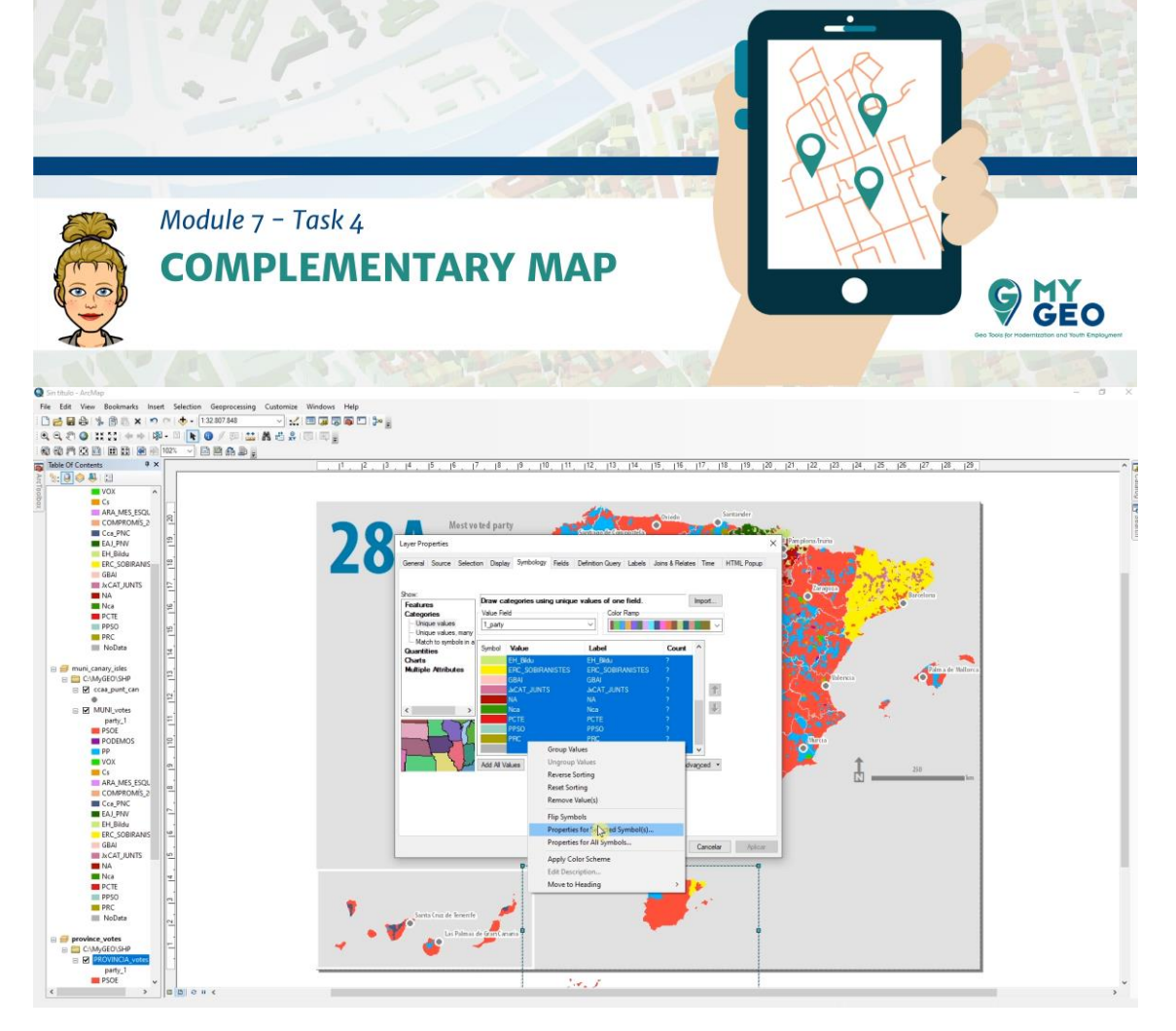

Ve a propiedades del data frame y selecciona un borde de 3mm y color gris.

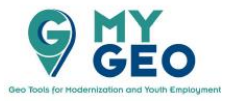

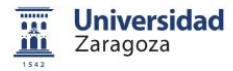

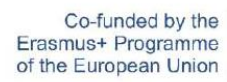

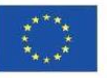

| General Data Frame<br>Feature Cache Annotation Group | Coordinate System<br>DS Extent Indicators | Illumination<br>Frame Size an | Grids<br>d Position |
|------------------------------------------------------|-------------------------------------------|-------------------------------|---------------------|
| Border                                               | Color:                                    |                               |                     |
| Gap X: 0 → pts Y:                                    | 0 ▲ pts Rounding:                         | 0 🔺 %                         |                     |
| Background                                           | ✓ 🗐 Color:                                | <b>v</b>                      | 6                   |
| Gap X: 0 + pts Y:                                    | 0 pts Rounding:                           | 20€ %                         |                     |
| Drop Shadow                                          | ✓ □ Color:                                | ~                             | -                   |
| Offset X: 15 pts Y:                                  | -15 pts Rounding:                         | 0 * %                         |                     |
| Draft mode - just show name                          |                                           |                               |                     |

Cambia el tamaño del marco y establece la escala en 1:3000000

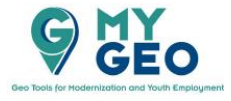

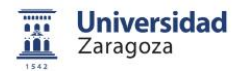

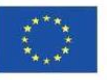

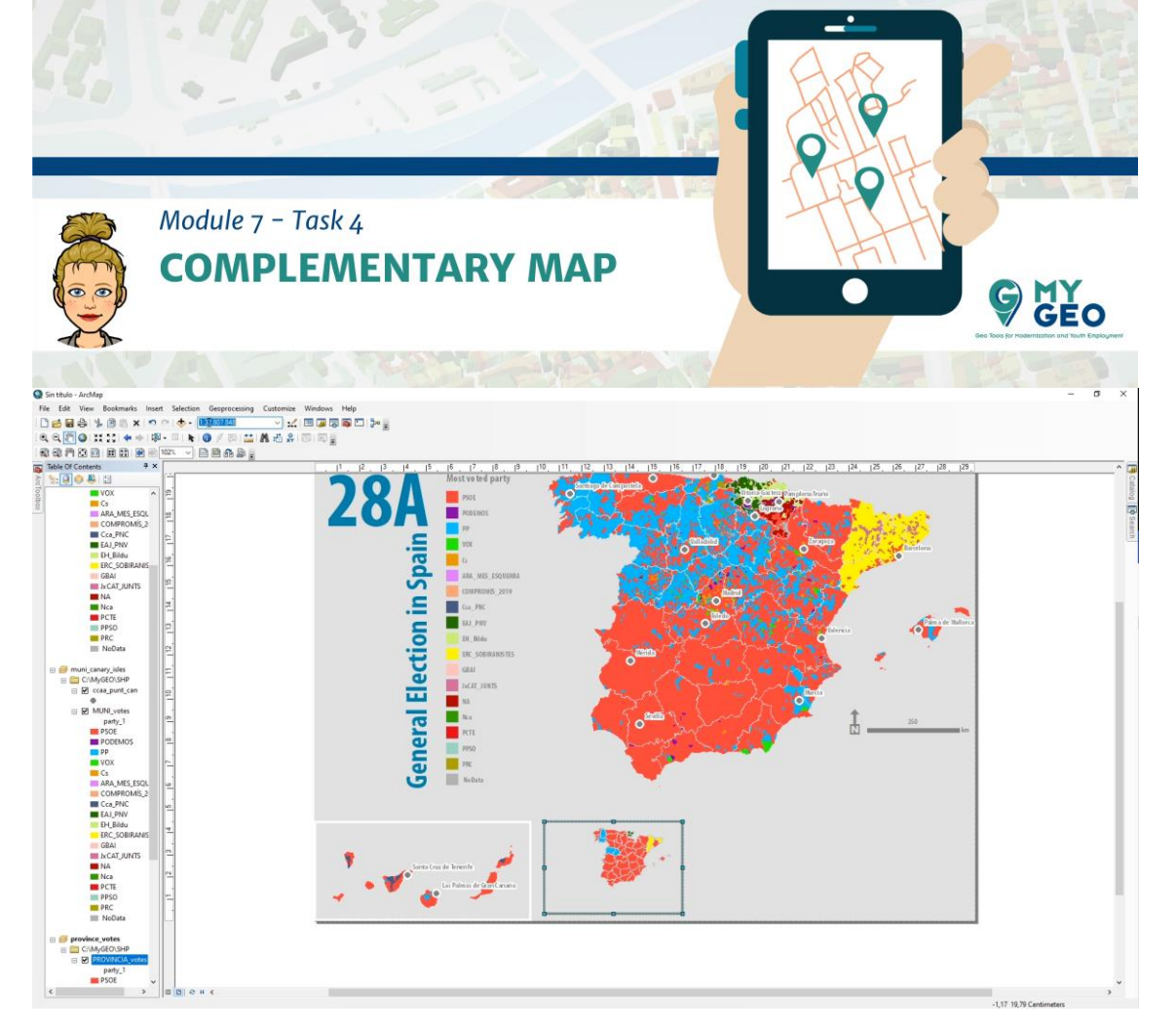

Si seleccionas dos marcos o elementos en el modo de layour, puedes ver las opciones de Align para ordenar los elementos en el mapa.

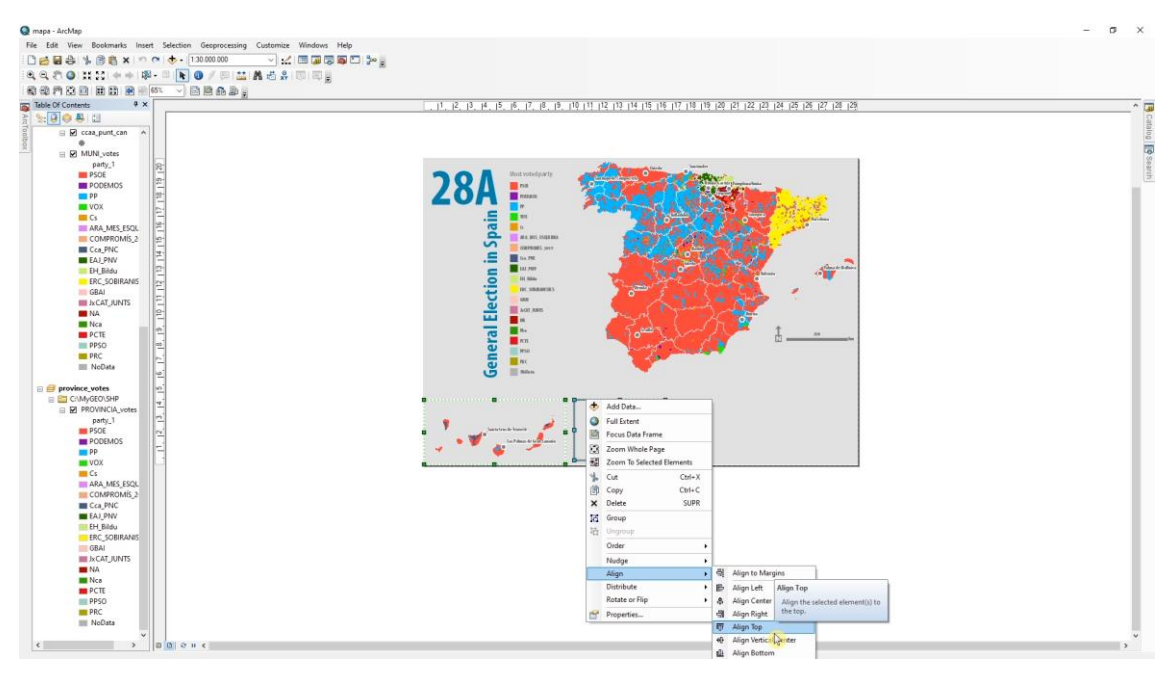

Añade un nuevo data frame para las Islas Canarias y copia y pega la capa de Province\_votes del data frame previo. De esta manera no tienes que importar la simbología de nuevo.

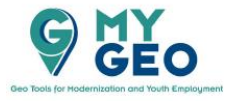

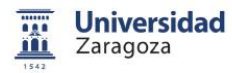

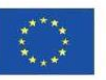

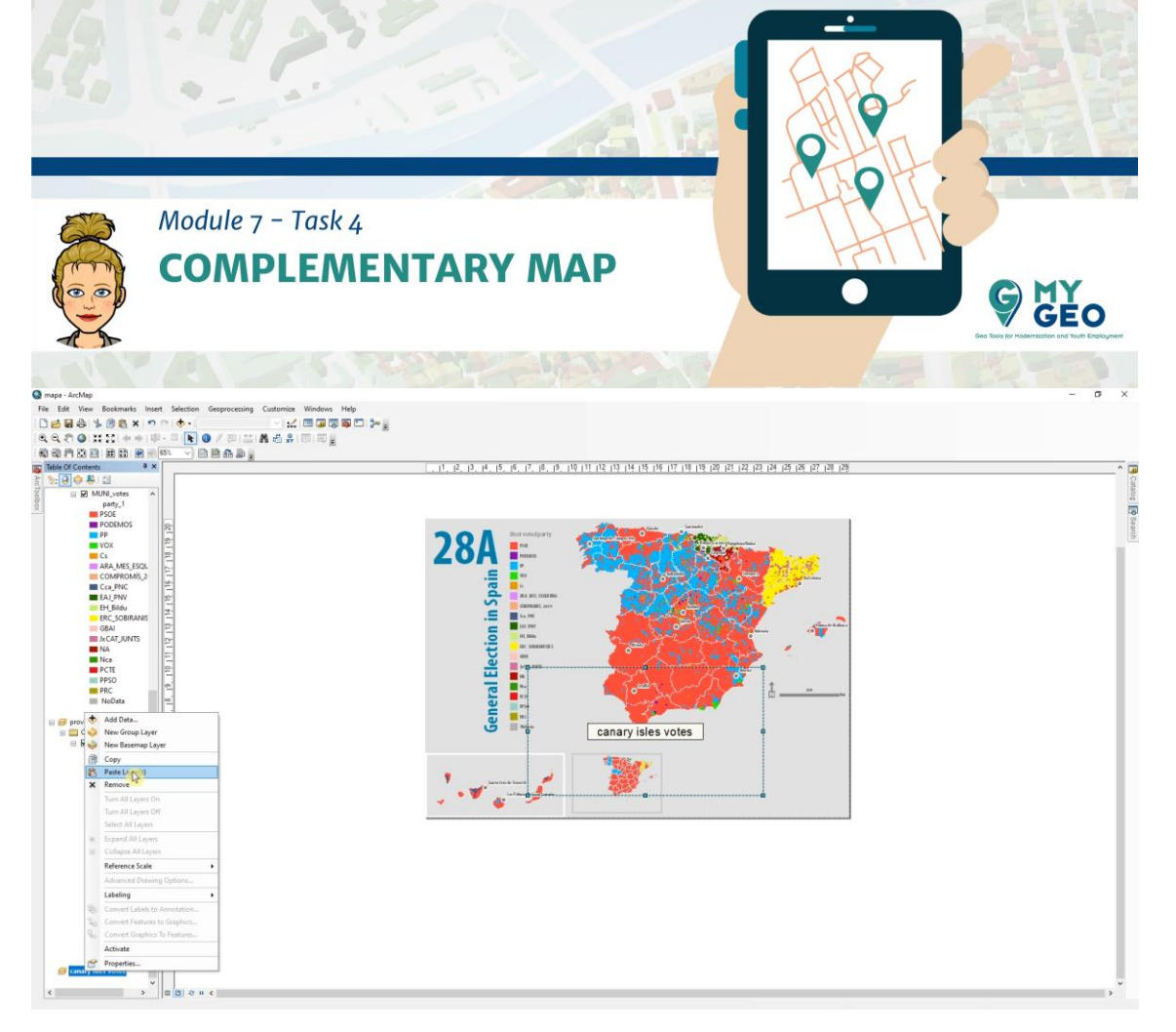

Cambia el tamaño del frame de las Islas Canarias y fija la misma escala que en el data frame de provincias (1:30000000), fija el borde del marco de la misma manera que en los casos previos y alinea con la esquina inferior izquierda.

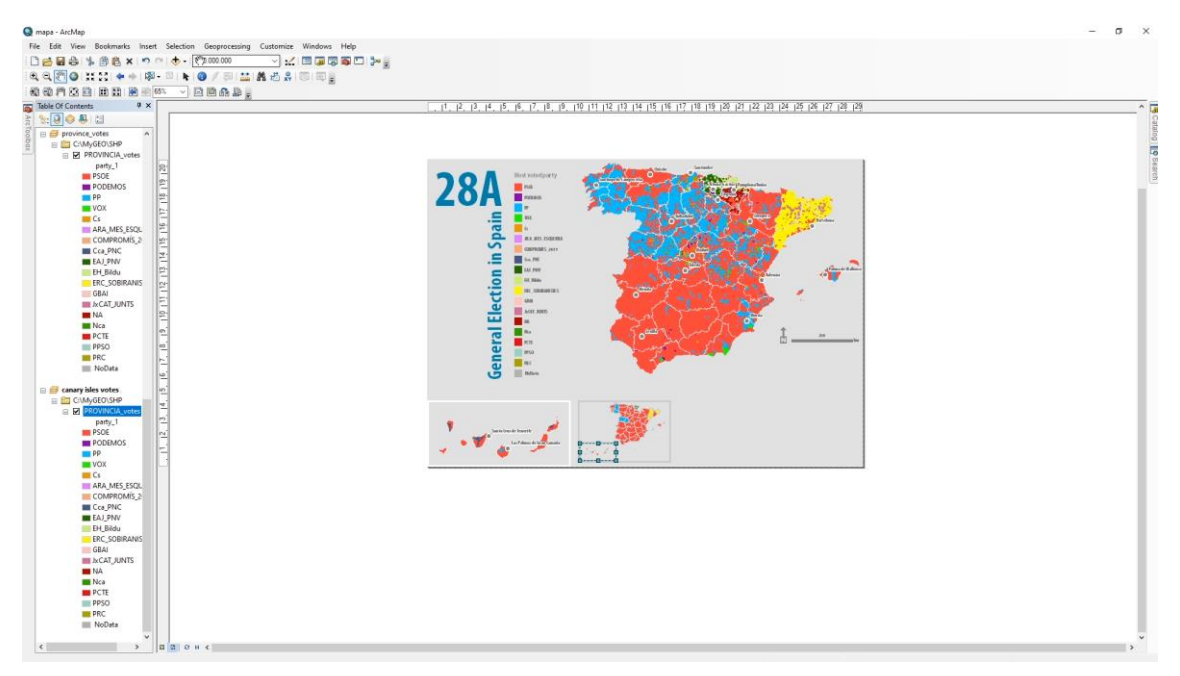

Añade un nuevo data frame para la participación por provincia. Añade Province\_votes y ve a sus propiedades de simbología.

Muestra "quantities" a través de colores graduados y el valor a representar será Z\_particip.

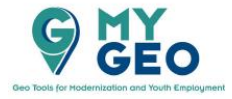

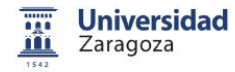

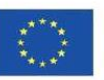

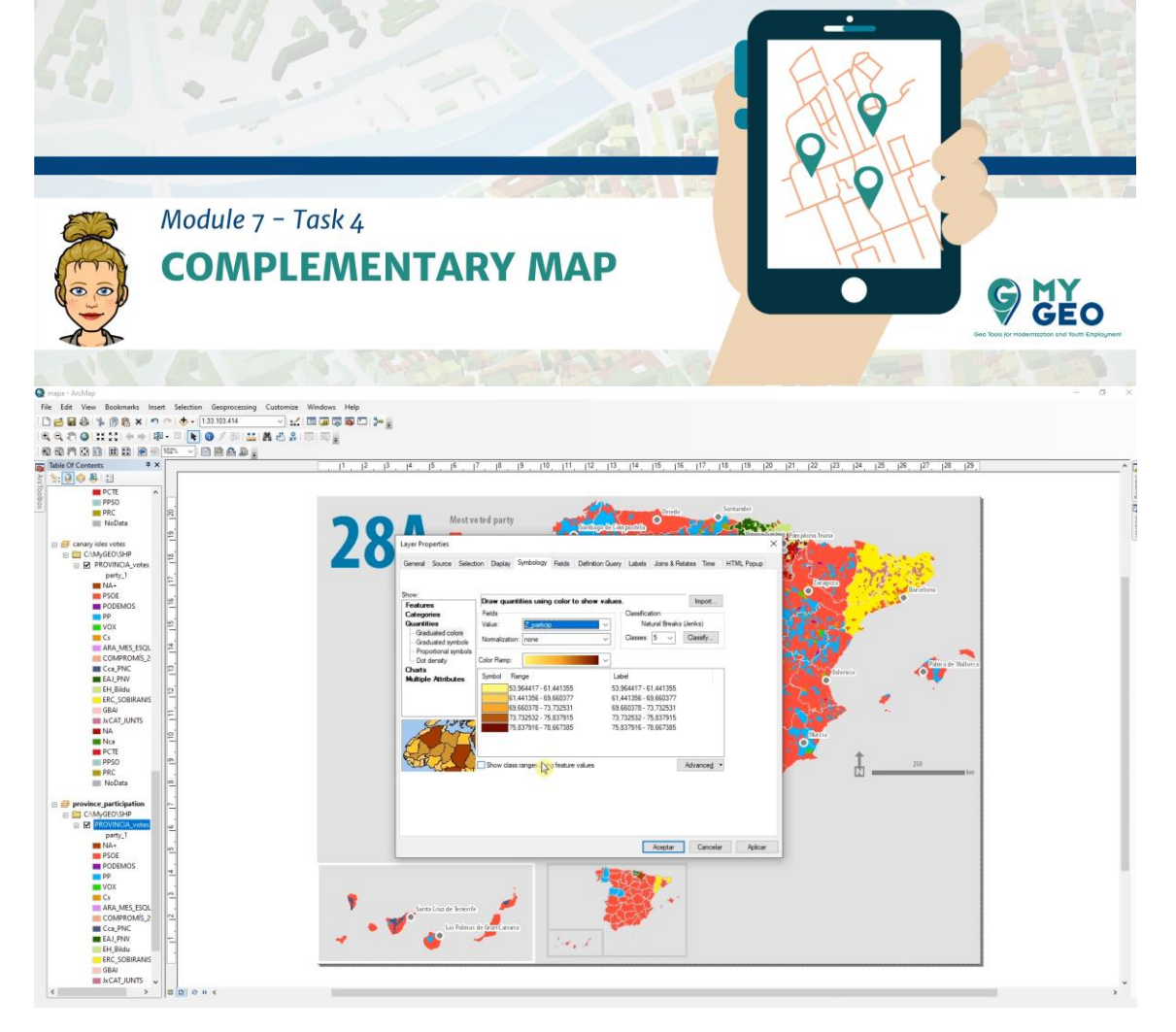

Ahora tienes que seleccionar el rango de clasificación. Primero, habrá 6 clases.

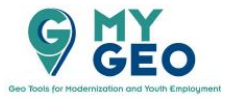

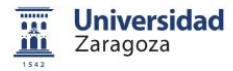

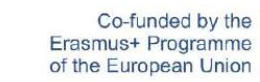

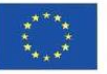

|                        | – Task 4<br>PLEME | NTARY N                   | ΛΑΡ            | L                    | TAP               | S CY |
|------------------------|-------------------|---------------------------|----------------|----------------------|-------------------|------|
| rer Properties         | ion Display       | ivmbology Fields          | Definition Que | n: Labele Join       | a & Pointon Timo  |      |
| ow:                    |                   |                           |                |                      |                   |      |
| eatures                | Draw quanti       | ties using color to       | show value     | Classification       | Import            |      |
| ategories<br>uantities | Value:            | 7 particip                | ~              | Natural P            | Breaks (Jenks)    |      |
| Graduated colors       | N                 |                           |                | Classes:             | Classify          |      |
| Graduated symbols      | normalization:    | none                      | ×              | 3                    | Cidsony           |      |
| Dot density            | Color Ramp:       |                           | ~              | 4                    | 5                 |      |
| harts                  | Sumbel D-         |                           | 1              | abol 6               |                   |      |
| ultiple Attributes     |                   | 190<br>16//17 - 61 //1255 | 53             | abei 7<br>964/17-6-8 |                   |      |
|                        | 61,4              | 41356 - 69,660377         | 61             | 1,441356 - 69 10     |                   |      |
|                        | 69,6              | 60378 - 73,732531         | 69             | 9,660378 - 7:11      |                   |      |
| 4-280                  | 73,7              | 32532 - 75,837915         | 7:             | 3,732532 - 7, 12     |                   |      |
| a prod                 | /5,8              | 13/310 - 78,667385        | /:             | 14                   |                   |      |
| (ANH)                  |                   |                           |                | 16                   |                   |      |
| MAR A                  |                   | ander using feature v     | بعابيمه        | 18                   | Advanced          |      |
|                        |                   | unges using reduite v     | uidea          | 19<br>20             | - Avance <u>a</u> |      |
|                        |                   |                           |                | 21                   |                   |      |
|                        |                   |                           |                | 22                   |                   |      |
|                        |                   |                           |                | 24                   |                   |      |

•

En "Classify", elige método manual y modifica los valores de break a 55, 60, 65, 70, 75 y el último valor déjalo como está.

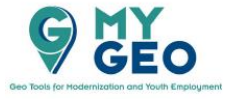

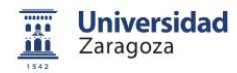

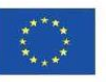

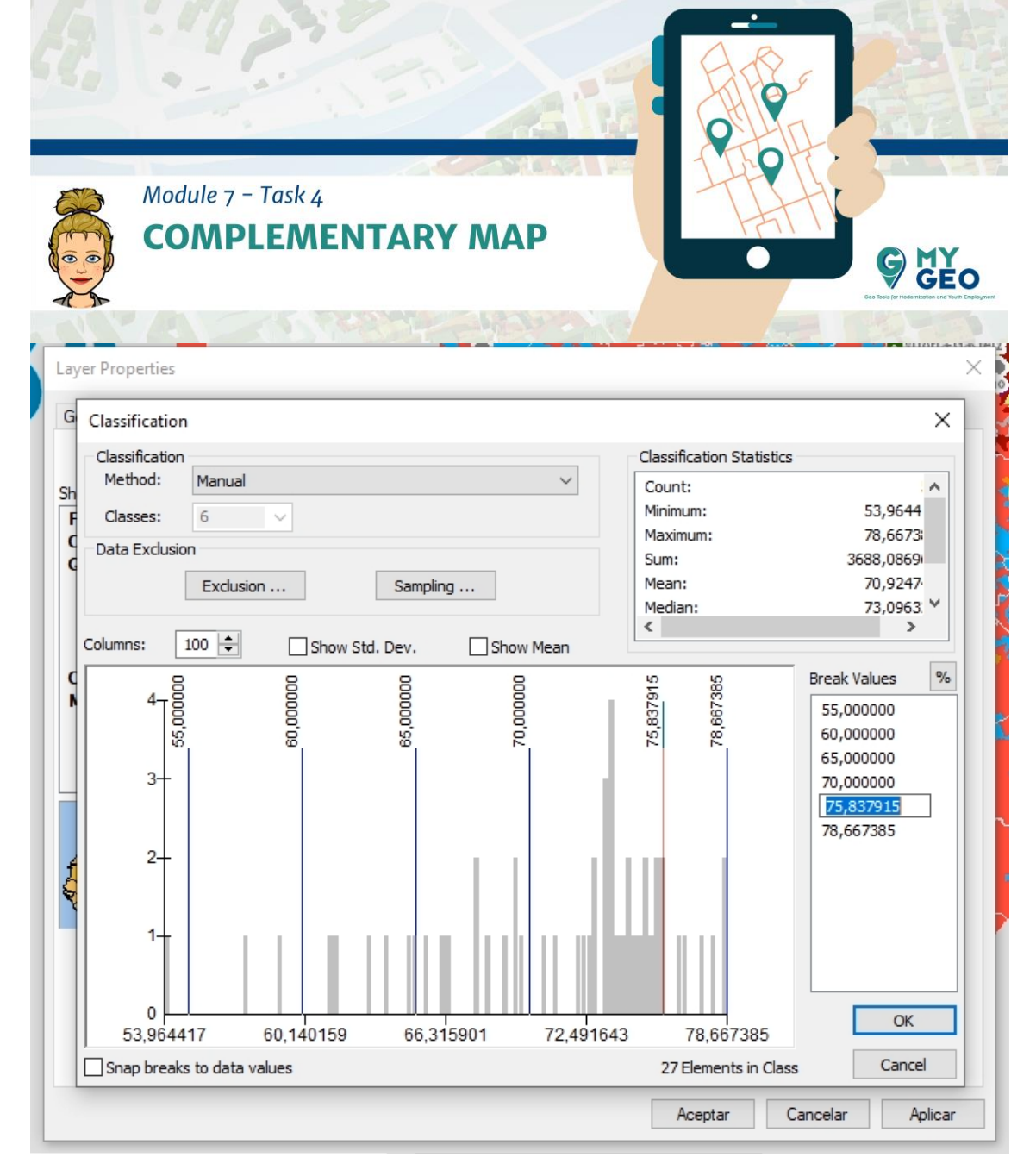

Cambia la rampa de color a una escala de gris.

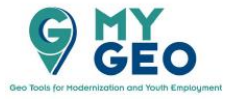

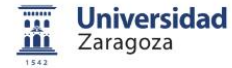

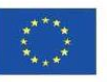

| Module 7<br>COMF                                                           | - Task 4<br>PLEMENTARY MAP                                                                                                    |
|----------------------------------------------------------------------------|----------------------------------------------------------------------------------------------------|
| rer Properties<br>eneral Source Selec                                      | tion Display Symbology Fields Definition Query Labels Joins & Relates Time HTML Popup                                                                                                    |
| ow:<br>eatures                                                             | Draw quantities using color to show values.                                                                                                    |
| ategories                                                                  | Fields                                                                                                    |
| uantities<br>Graduated colors<br>Graduated symbols<br>Proportional symbols | Value: Z_particip Manual   Normalization: none Classes: 6 Classify                                                                                                    |
| Dot density                                                                | Color Ramp:                                                                                                    |
| lultiple Attributes                                                        | Symbol     Range     Label       53,964417 - 55,000000     53,964417 - 55,000000     53,964417 - 55,000000       55,000001 - 60,000000     55,000001 - 60,000000     60,000001 - 65,000000       60,000001 - 65,000000     60,000001 - 65,000000     65,000001 - 70,000000       70,000001 - 75,000000     70,000001 - 75,000000     70,000001 - 75,000000       75,000001 - 78,667385     75,000001 - 78,667385 |
|                                                                            | Show class ranges using feature values Advanced                                                                                                    |

Acepta y modifica el data frame y escala del mismo modo que en Province\_votes, incluido el alineamiento.

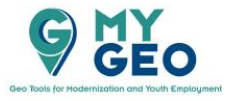

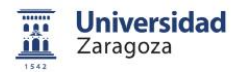

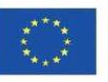

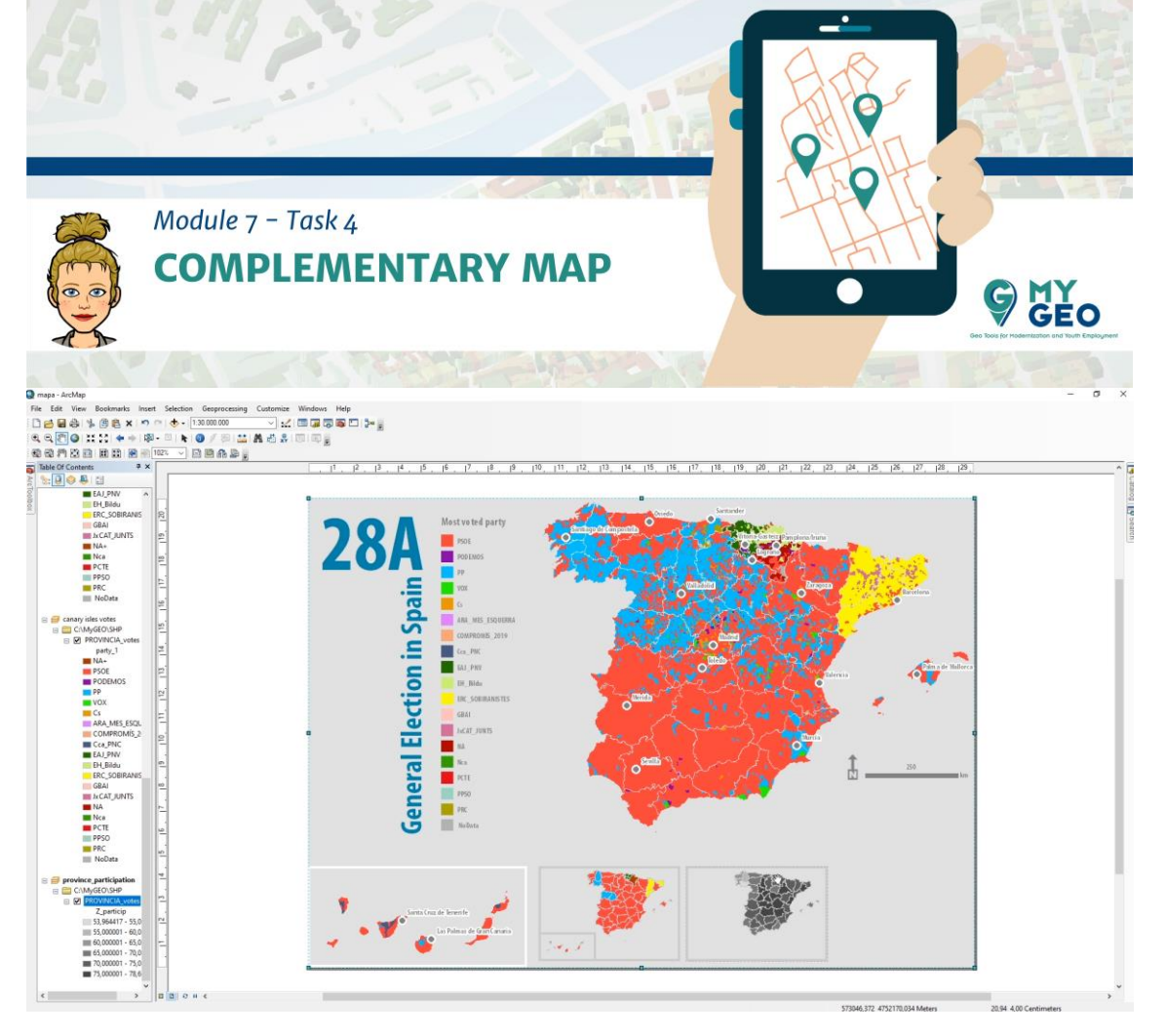

Repite el proceso con un nuevo data frame para la participación de las Islas Canarias.

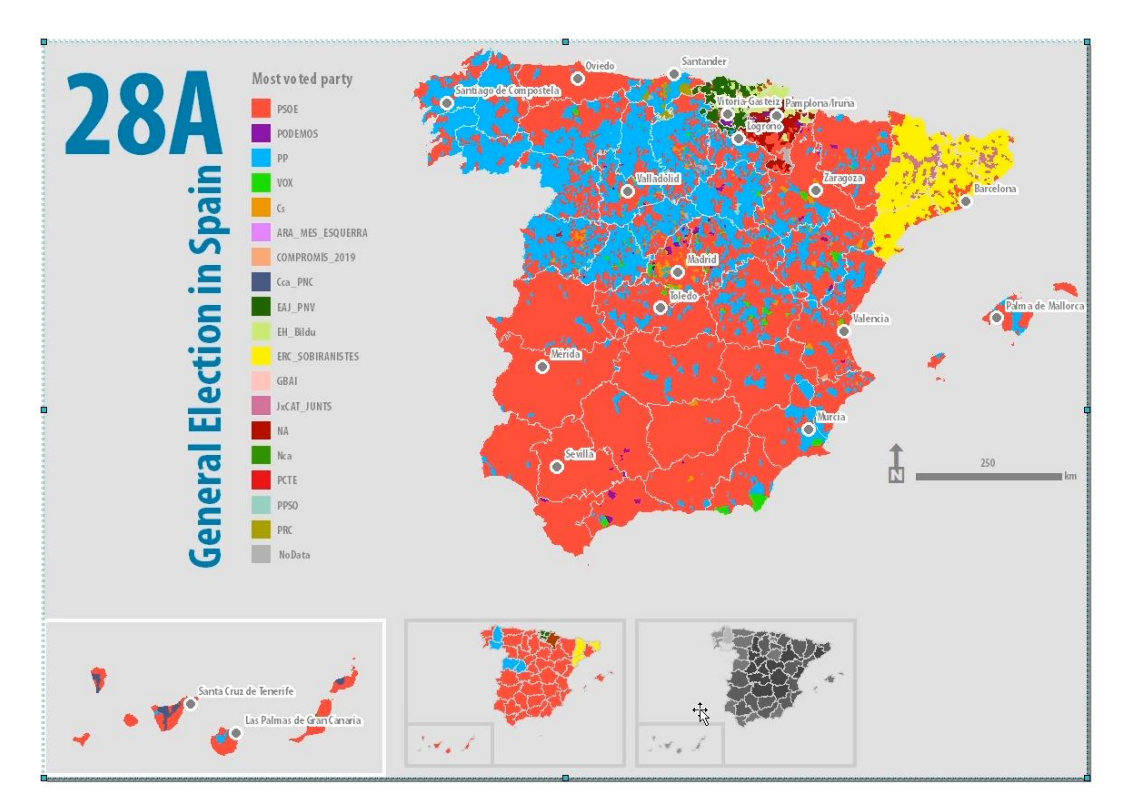

Copia el ultimo data frame de participación de provincias y cópialo en el layout. Llámalo PSOE.

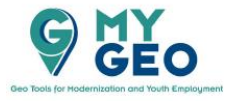

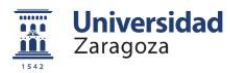

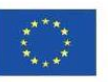

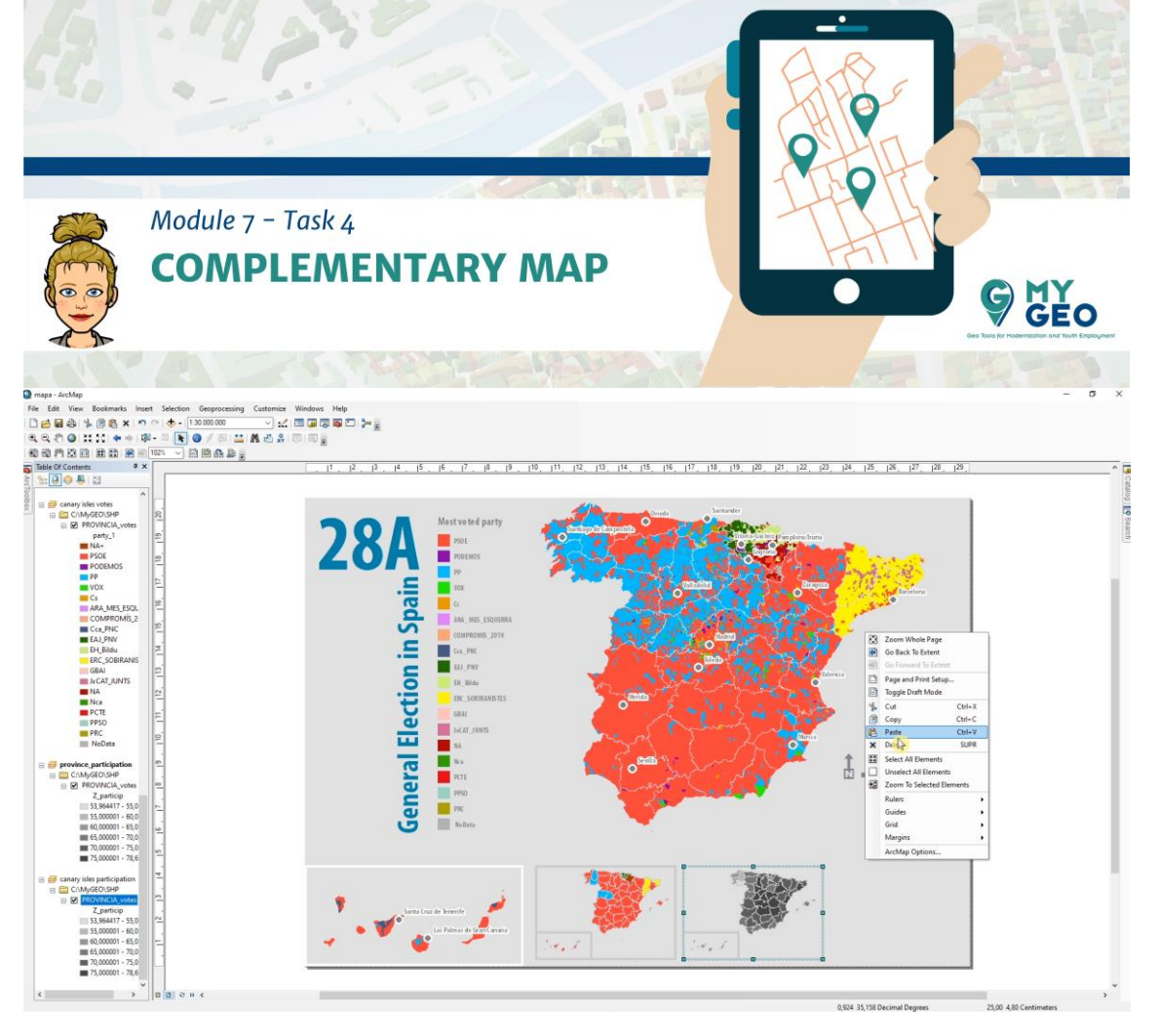

Alinealo con los otros data frames.

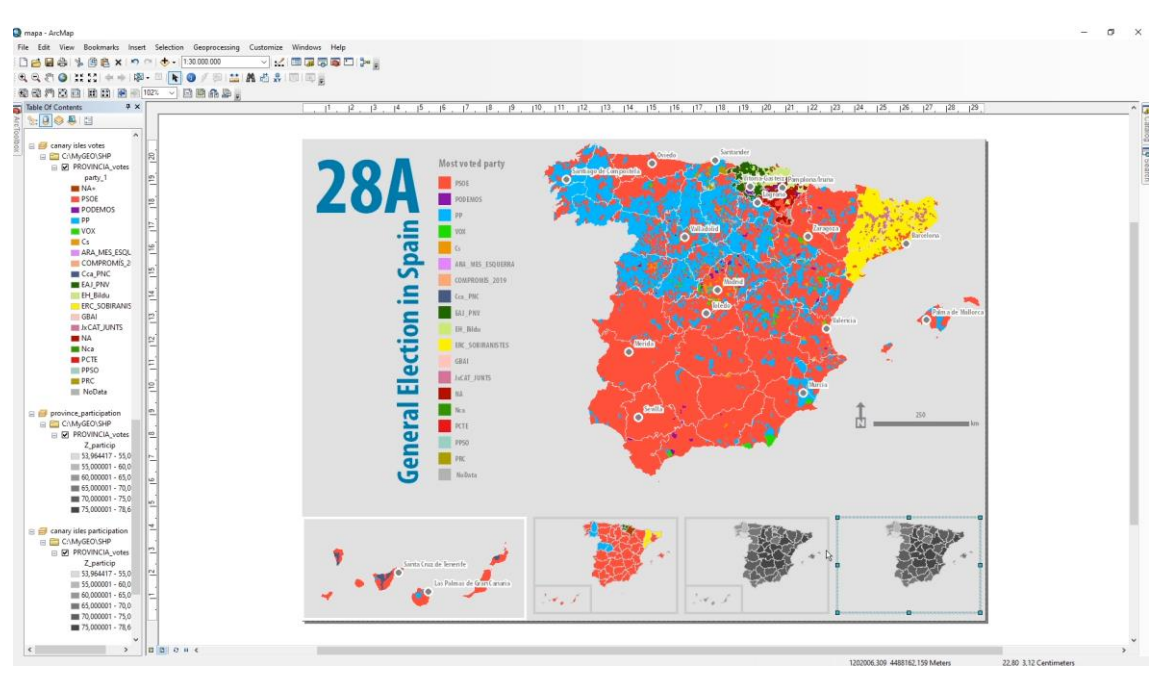

Copia y pega el data frame de las Islas Canarias como PSOE Islas Canarias y alinealo.

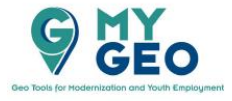

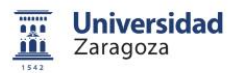

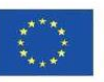

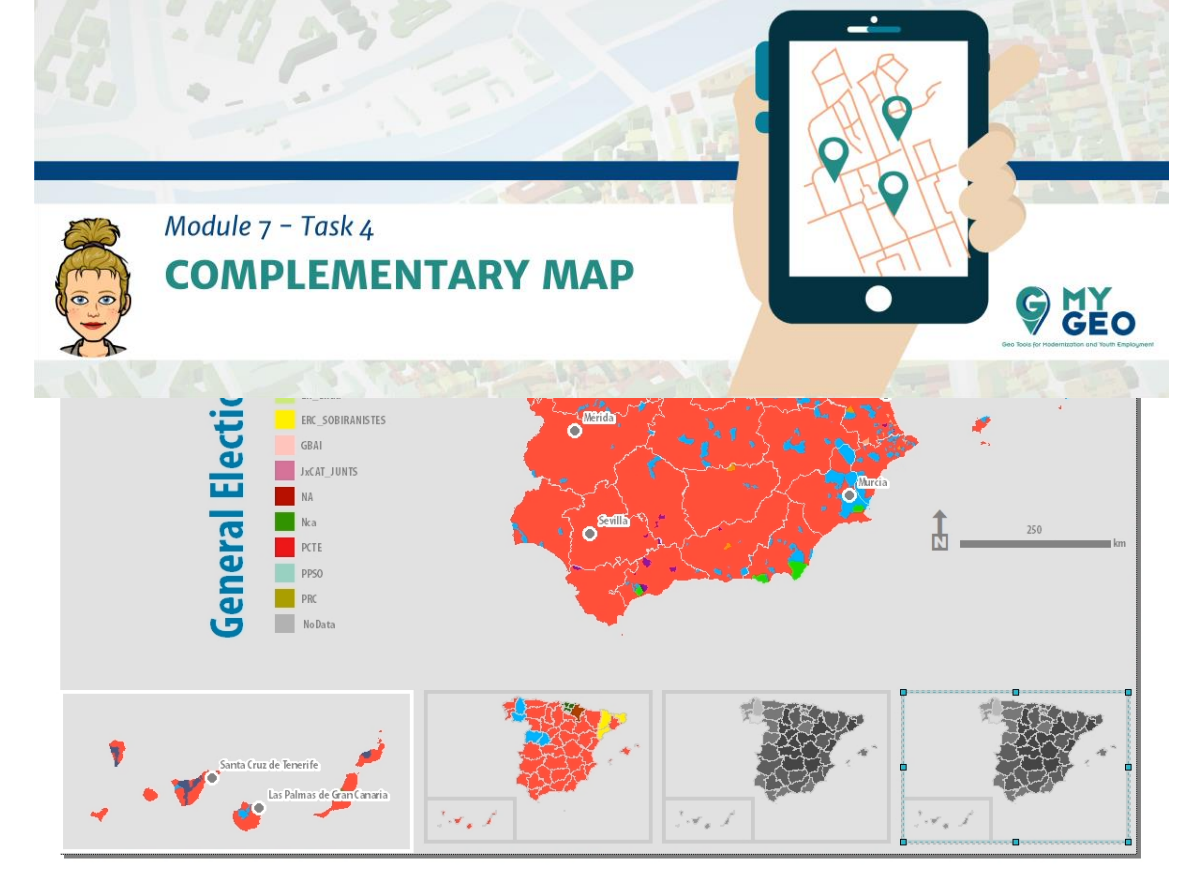

Sustituye la capa Province\_votes for MUNI\_votes en ambos layouts.

| Features<br>Categories<br>Quantities   Draw quantities using color to show values.   Import     Graduated colors<br>Graduated symbols<br>Dot density   Fields   Classification<br>Natural Breaks (Jenks)     Charts<br>Multiple Attributes   Color Ramp:   Classify     Symbol   Range   Classification     0,000000 - 13,410900   0,000000 - 13,410900   13,410901 - 23,913043     13,410901 - 23,913043   13,410901 - 23,913043   23,913044 - 33,707865     13,707866 - 45,264706   33,707866 - 45,264706   33,707866 - 45,264706                                                                                                    | iow:                           |                    |                   |               |             | _            |             | _                | -2 |  |
|----------------------------------------------------------------------------------------------------|--------------------------------|--------------------|-------------------|---------------|-------------|--------------|-------------|------------------|----|--|
| Categories   Graduated colors   Fields   Classification     Graduated colors   Graduated symbols   Normalization:   none   Classification     Proportional symbols   Dot density   Color Ramp:   Classify   Classify     Color Ramp:   Symbol   Range   Classify   Classify     Symbol   Range   Classify   Support (State)     0,000000 - 13,410900   0,000000 - 13,410900   0,000000 - 13,410900     13,410901 - 23,913043   13,410901 - 23,913043   13,410901 - 23,913043     23,913044 - 33,707865   23,913044 - 33,707865   23,913044 - 33,707865     33,707866 - 45,264706   33,707866 - 45,264706   45,264707 - 81,578947                                                                                                    | eatures                        | Draw q             | uantities using   | color to s    | how values. | -            |             | Import           |    |  |
| Quantities   Value:   PSOE   Natural Breaks (Jenks)     Graduated colors   Graduated symbols   Nomalization:   none   Classes:   5 v   Classify     Proportional symbols   Dot density   Color Ramp:   Value:   Value:   Value:   Classes:   5 v   Classify     Charts   Multiple Attributes   Symbol   Range   Value:   Value: | Categories                     | Fields             | 2                 |               | 11          | Classifica   | tion        |                  |    |  |
| Graduated colors   Normalization: none   Classes: 5    Classify     Graduated symbols   Proportional symbols   Color Ramp:   Classes: 5    Classify     Charts   Symbol   Range   Classes: 5    Classify     Symbol   Range   0.000000 - 13,410900   0,000000 - 13,410900   13,410901 - 23,913043     13,410901 - 23,913043   13,410901 - 23,913043   13,410901 - 23,913043   13,410901 - 23,913043     23,913044 - 33,707865   23,913044 - 33,707865   23,913044 - 33,707865   23,913044 - 33,707865     33,707866 - 45,264706   33,707866 - 45,264706   45,264707 - 81,578947   45,264707 - 81,578947                                                                                                    | Juantities                     | Value:             | Z_PSOE            |               | ~           | Nat          | ural Breaks | (Jenks)          |    |  |
| Proportional symbols     Color Ramp:       Dot density     Symbol     Range       Multiple Attributes     0,000000 - 13,410900     0,000000 - 13,410900       13,410901 - 23,913043     13,410901 - 23,913043     13,410901 - 23,913043       23,913044 - 33,707865     23,913044 - 33,707865     23,913044 - 33,707865       33,707866 - 45,264706     33,707866 - 45,264706     45,264707 - 81,578947                                                                                                    | Graduated col                  | bols Normaliz      | ation: none       |               | ~           | Classes:     | 5 ~         | Classify         |    |  |
| Symbol     Range     Label       0.000000 - 13,410900     0,000000 - 13,410900       13,410901 - 23,913043     13,410901 - 23,913043       23,913044 - 33,707865     23,913044 - 33,707865       33,707866 - 45,264706     33,707866 - 45,264706       45,264707 - 81,578947     45,264707 - 81,578947                                                                                                    | Proportional sy<br>Dot density | mbols<br>Color Rar | np:               |               | ~           |              |             |                  |    |  |
| Symbol     Range     Label       0.000000 - 13,410900     0,000000 - 13,410900       13,410901 - 23,913043     13,410901 - 23,913043       23,913044 - 33,707865     23,913044 - 33,707865       33,707866 - 45,264706     33,707866 - 45,264706       45,264707 - 81,578947     45,264707 - 81,578947                                                                                                    | Charts                         |                    | 1.005             |               |             | 1945<br>1945 |             |                  |    |  |
| 0,000000 - 13,410900<br>13,410901 - 23,913043<br>23,913044 - 33,707865<br>23,913044 - 33,707865<br>33,707866 - 45,264706<br>45,264707 - 81,578947<br>45,264707 - 81,578947                                                                                                    | Multiple Attribu               | es Symbol          | Range             |               | hortab      | bel          |             |                  |    |  |
| 13,410901 - 23,913043     13,410901 - 23,913043       23,913044 - 33,707865     23,913044 - 33,707865       33,707866 - 45,264706     33,707866 - 45,264706       45,264707 - 81,578947     45,264707 - 81,578947                                                                                                    |                                | 2                  | 0.000000 - 13,    | 410900        | 0,00        | 00000 - 13   | ,410900     |                  |    |  |
| 23,913044 - 33,707865 23,913044 - 33,707865<br>33,707866 - 45,264706 33,707866 - 45,264706<br>45,264707 - 81,578947 45,264707 - 81,578947                                                                                                    |                                | ſ,                 | 13,410901 - 23    | 913043        | 13,4        | 410901 - 2   | 3,913043    |                  |    |  |
| 45,264707 - 81,578947 45,264706 45,264706                                                                                                    |                                | i i                | 23,913044 - 33    | ,707865       | 23,9        | 913044 - 3   | 3,707865    |                  |    |  |
| 45,264/07 - 81,578947 45,264/07 - 81,578947                                                                                                    | 1123                           | · 77               | 33,707866 - 45    | 264706        | 33,7        | 707866 - 4   | 5,264706    |                  |    |  |
|                                                                                                    | A.                             | 7                  | 45,264707 - 81    | ,578947       | 40,2        | 264707 - 8   | 1,578947    |                  |    |  |
| Advance <u>d</u> - Show class ranges using feature values Advance <u>d</u> -                                                                                                    | J.J.J.                         | Show of            | class ranges usir | g feature val | Jes         |              | [           | Advance <u>d</u> | -  |  |

Modifica su simbología a colores graduados con Value of Z\_PSOE.

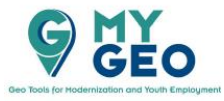

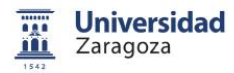

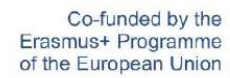

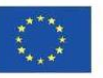

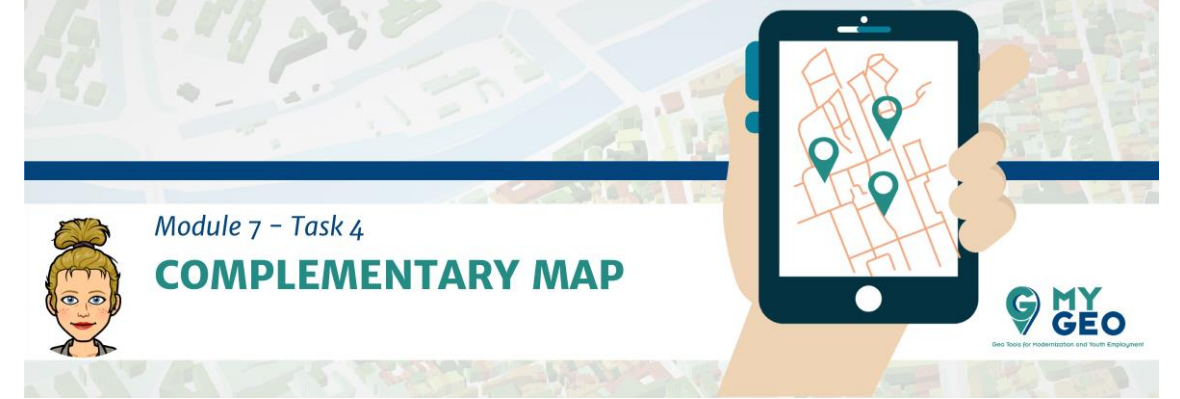

Modifica entonces la rampa de color y configura manualmente los valores de ruptura para el rango de 10, 20, 30, 40.

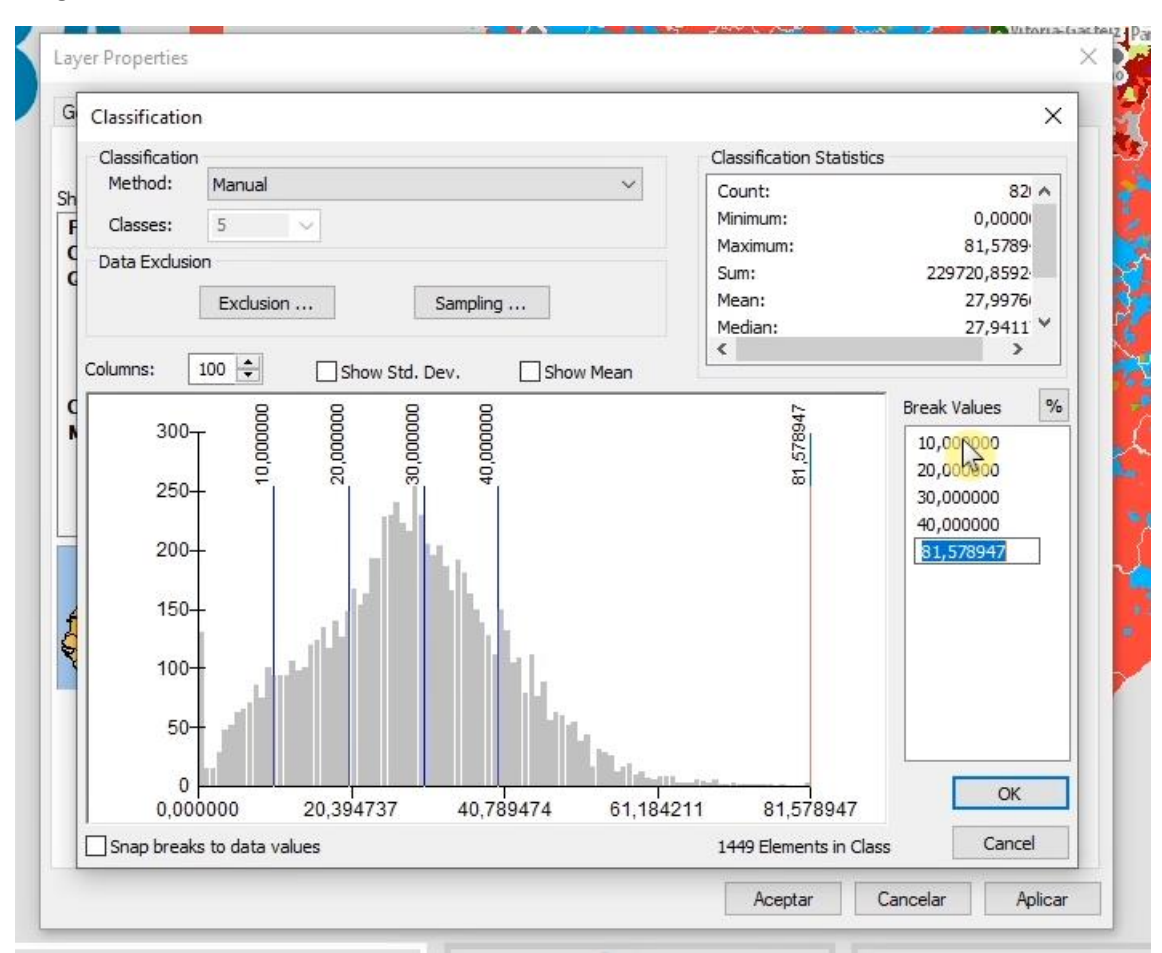

Con click derecho en colour rampo puedes modificar sus propiedades.

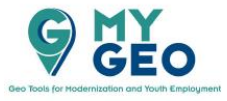

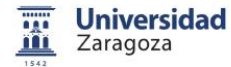

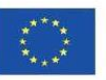

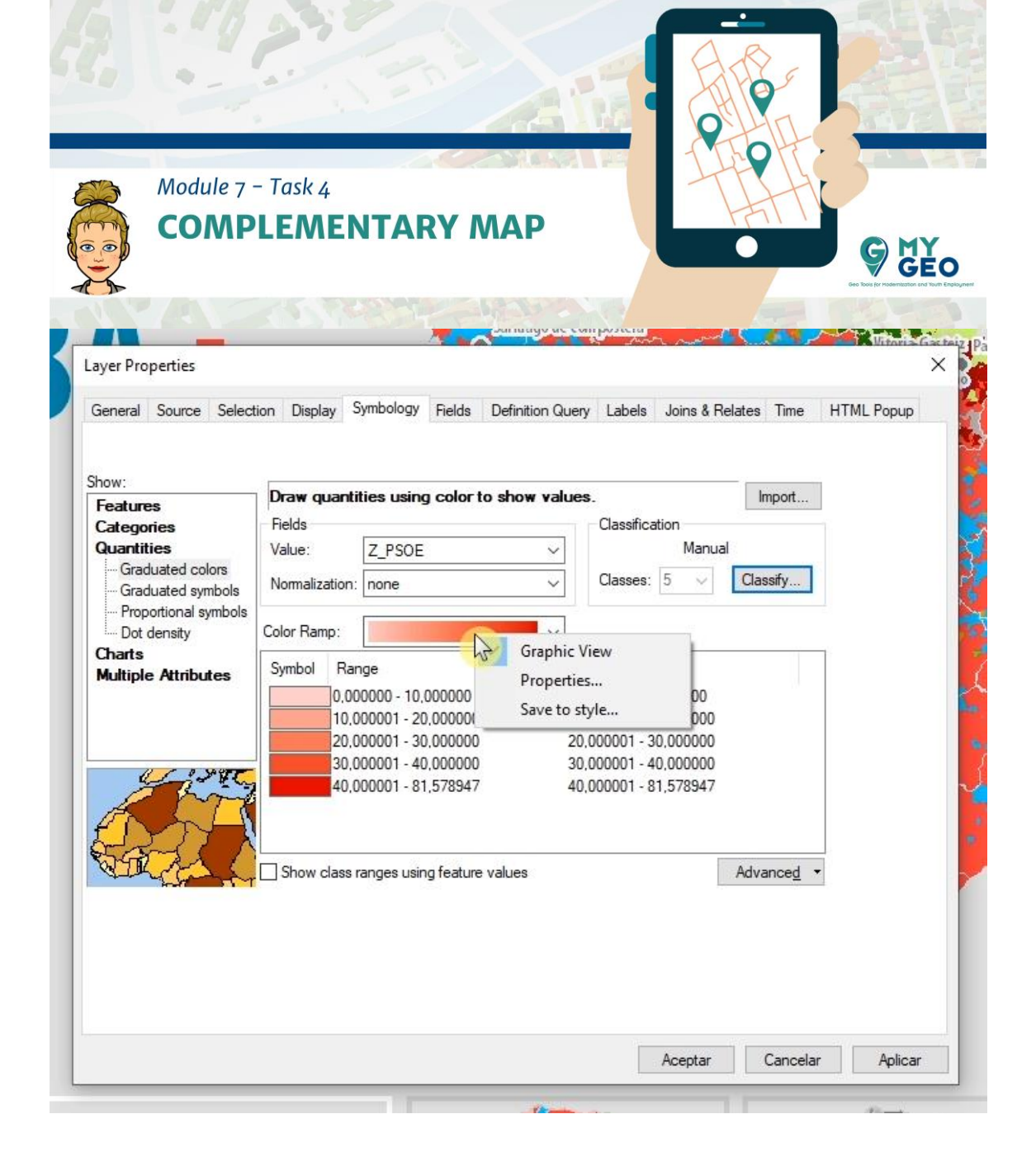

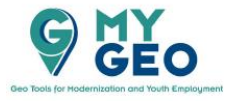

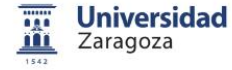

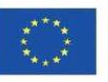

| Module 7 - COMPL                                  | Fask 4<br>EMENTARY MAP                                                                                                    |          |
|---------------------------------------------------|----------------------------------------------------------------------------------------------------|----------|
| Layer Properties                                  |                                                                                                    | $\times$ |
| Show:<br>Features<br>Categories<br>Quantities<br> | Edit Color Ramp<br>General<br>Colors<br>Color 1:<br>Color 2:<br>Black<br>Have a series of the series of the seri | mport    |
| L                                                 |                                                                                                    | Canadar  |

Puedes ir a propiedades de los símbolos seleccionados para reducir el contorno

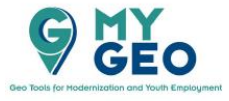

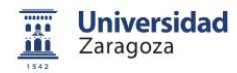

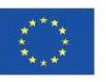

|                                        |                   | ENTARY MA                   | Ρ           |                    | HIII               | GM                              |
|----------------------------------------|-------------------|-----------------------------|-------------|--------------------|--------------------|---------------------------------|
| *                                      | 15                |                             | 6.5         |                    |                    | Geo Toos for Hodernitzation and |
| rer Properties<br>eneral Source Select | tion Display      | , Symbology Fields Defin    | ition Query | Labels Joins & F   | Relates Time       | HTML Popup                      |
|                                        |                   |                             |             |                    |                    |                                 |
| eatures                                | Draw qua          | antities using color to sho | w values    |                    | Import             |                                 |
| Categories                             | Fields            |                             |             | Classification     |                    |                                 |
| uantities                              | Value:            | Z_PSOE                      | ~           | Manua              | al                 |                                 |
| Graduated colors<br>Graduated symbols  | Normalizat        | ion: none                   | ~           | Classes: 5 🗸       | Classify           |                                 |
| - Proportional symbols                 | 12<br>235257-0-22 |                             |             |                    |                    |                                 |
| - Dot density                          | Color Ramp        |                             | ~           |                    |                    |                                 |
| lultiple Attributes                    | Symbol            | Range                       | Lat         | pel                |                    |                                 |
| 50)                                    |                   | 0,000000 - 10,000000        | 0,0         | 00000 - 10,000000  |                    |                                 |
|                                        |                   | 10,000001 - 20,000000       | 10,         | 000001 - 20,000000 |                    |                                 |
|                                        |                   | 30,000001 - 30,000000       | 30.         | 000001 - 30,000000 |                    |                                 |
| State -                                |                   | 40 00001 01 570047          | 40          | 000001 - 01,578947 |                    |                                 |
|                                        |                   | Flip Symbols                |             |                    |                    |                                 |
| -217 X                                 |                   | Ramp Colors                 |             |                    |                    |                                 |
| ERAL.                                  | SF                | Prop ties for Selected Syr  | mbol(s)     |                    | Advance <u>d</u> 🝷 |                                 |
|                                        |                   | Properties for All Symbols  |             |                    |                    |                                 |
|                                        |                   | Reverse Sorting             |             |                    |                    |                                 |
|                                        |                   |                             |             | -                  |                    |                                 |
|                                        |                   | Remove Class(es)            |             |                    |                    |                                 |

-

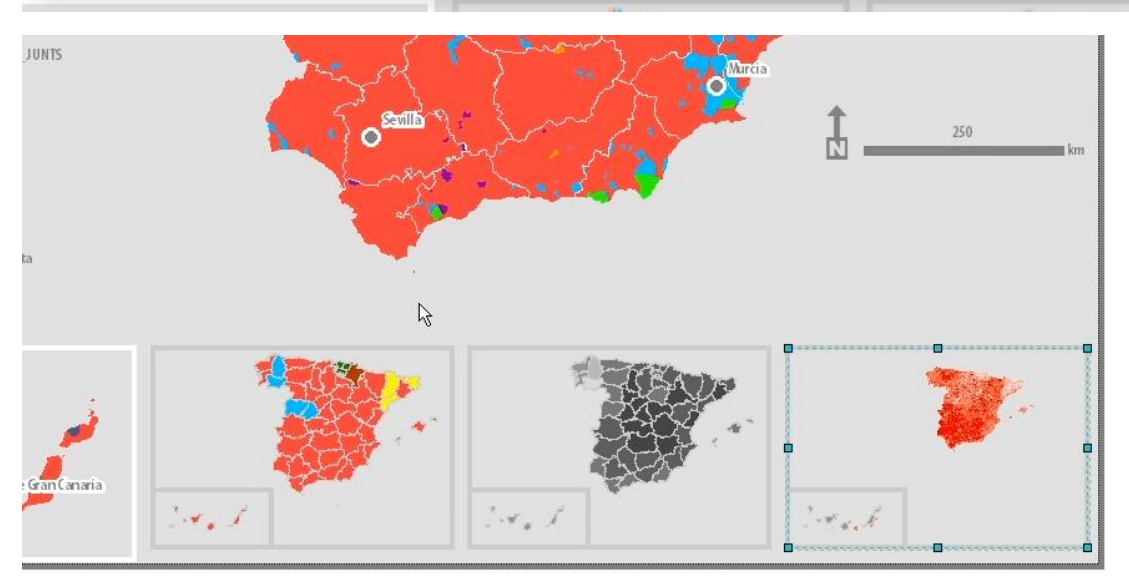

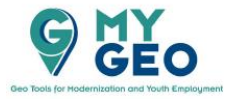

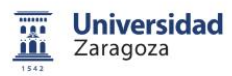

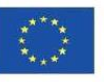

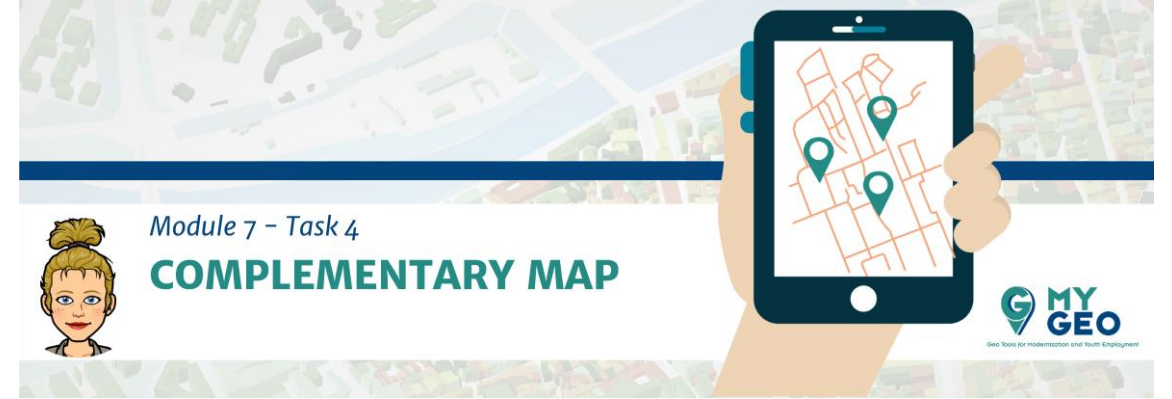

Repite para las Islas Canarias y copia la simbología directamente y fija la escala a 1:30000000. Copia y pega también la capa de provincias usada en el mapa principal.

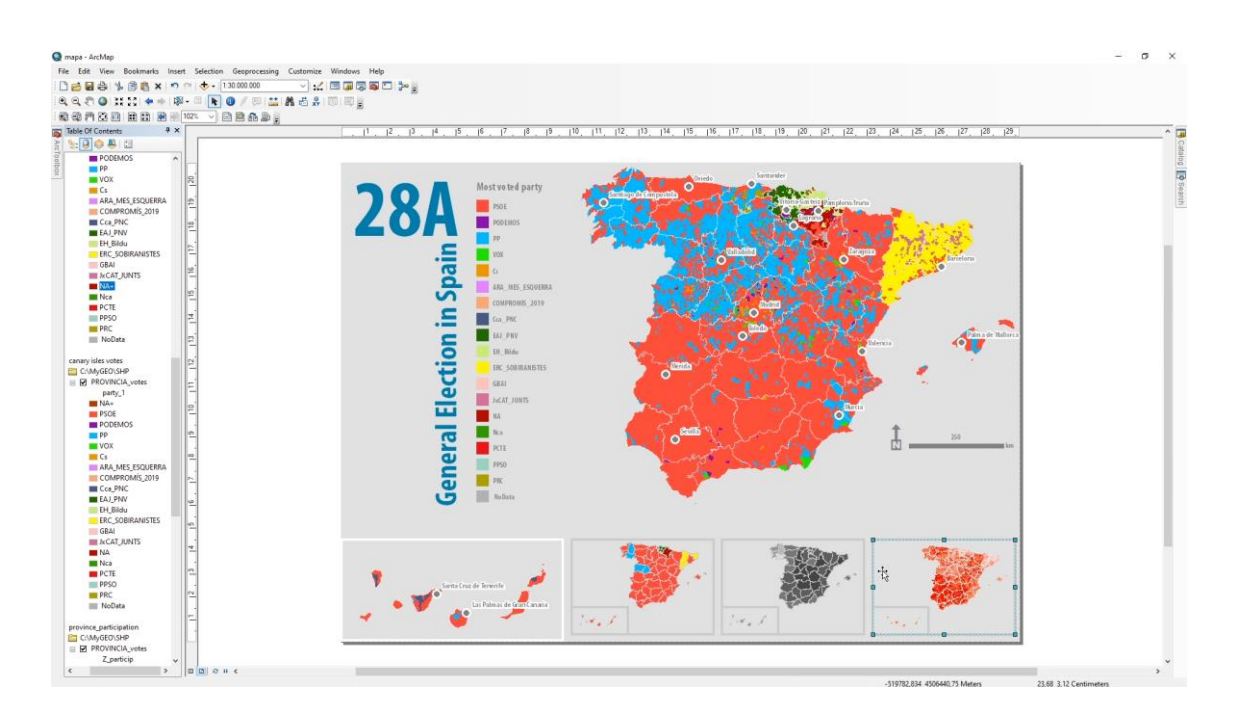

Continua... Módulo 7 – Tarea 5

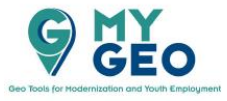

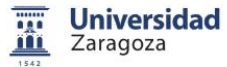

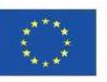